# Kopieren/Speichern der Konfigurationsdatei auf den Access Points WAP121 und WAP321

## Ziel

Die Kopier- und Speichereinstellungen werden verwendet, um die Konfiguration aus einem flüchtigen Speicher in einen nichtflüchtigen Speicher zu speichern oder zu kopieren. Konfigurationsänderungen auf dem Gerät werden in der aktuellen Konfiguration gespeichert (flüchtiger Speicher) und nach dem Neustart des Geräts entfernt. Um diese Konfigurationen beizubehalten, muss die aktuelle Konfiguration in die Startkonfiguration (nichtflüchtiger Speicher) kopiert oder auf einem anderen Gerät gespeichert werden.

In diesem Artikel wird erläutert, wie Sie die Konfigurationsdateien in den WAP121- und WAP321-Access Points kopieren und speichern.

### Anwendbare Geräte

WAP121 WAP321

### Softwareversion

·v1.0.3.4

#### Konfigurationsdatei kopieren/speichern

Schritt 1: Melden Sie sich beim Webkonfigurationsprogramm an, und wählen Sie Administration > Copy/Save Configuration aus. Die Seite *"Konfiguration kopieren/speichern"* wird geöffnet:

| Copy/Save Configuration  |                                                                       |
|--------------------------|-----------------------------------------------------------------------|
| Source File Name:        | Startup Configuration<br>Backup Configuration<br>Mirror Configuration |
| Destination File Name: O | Startup Configuration<br>Backup Configuration                         |
| Save                     |                                                                       |

Schritt 2: Klicken Sie im Feld *Quelldateiname* auf das Optionsfeld für die entsprechende Konfigurationsdatei, die kopiert werden soll.

•Startkonfiguration - Die Konfigurationsdatei, die im Flash-Speicher gespeichert wird. Diese Datei wird im NVRAM gespeichert, und der Inhalt wird nach einem Neustart beibehalten.

·Backup-Konfiguration - Eine zusätzliche Konfigurationsdatei, die auf dem Access Point gespeichert und als Backup verwendet wird.

·Mirror-Konfiguration - Wenn die Running Configuration nicht mindestens 24 Stunden lang geändert wird, wird sie automatisch in der Mirror-Konfigurationsdatei gespeichert, und es wird eine Protokollmeldung mit dem Schweregrad erstellt, um anzuzeigen, dass eine neue Mirror-Konfiguration verfügbar ist. Mit dieser Funktion kann der Administrator die vorherige Version der Konfiguration anzeigen, bevor sie in den Dateityp der Startkonfigurationsdatei gespeichert wird, oder den Dateityp Mirror-Konfiguration in eine andere Konfiguration kopieren. Die Mirror-Konfiguration wird auch nach einem Neustart beibehalten, wenn das Gerät nicht über Start/Backup booten kann. Anschließend wird die Spiegelkonfiguration zum Booten verwendet.

Schritt 3: Klicken Sie im Feld *Name der Zieldatei* auf das Optionsfeld für die entsprechende Konfigurationsdatei, das das Ziel ist.

·Startkonfiguration - überschreibt die Startkonfigurationsdatei mit der ausgewählten Quellkonfigurationsdatei.

·Backup-Konfiguration - überschreibt die Sicherungskonfigurationsdatei mit der ausgewählten Quellkonfigurationsdatei.

Schritt 4: Klicken Sie auf Speichern, um die Einstellungen zu speichern.